お礼状のご注文方法

それでは、ご注文方法をご説明します。

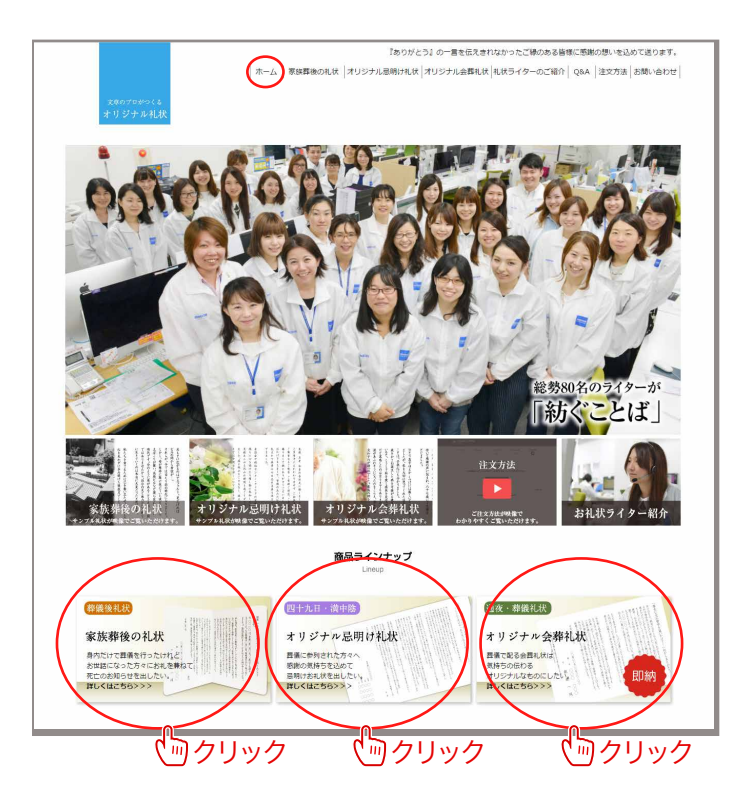

 まずは「ホーム」をクリックしてください。
 商品ラインナップからご希望の礼状を お選び下さい。

## ※ご注意※

通夜・葬儀でお配りする【オリジナル会葬礼状】を ご希望の方は、制作時間が限られていますので まずはお電話にてお問合せください。

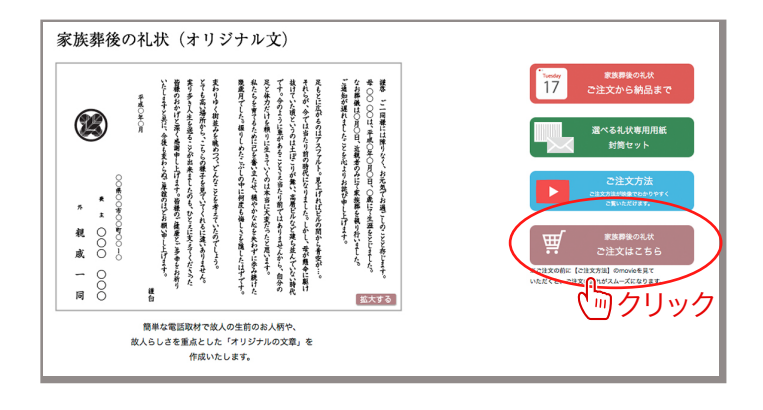

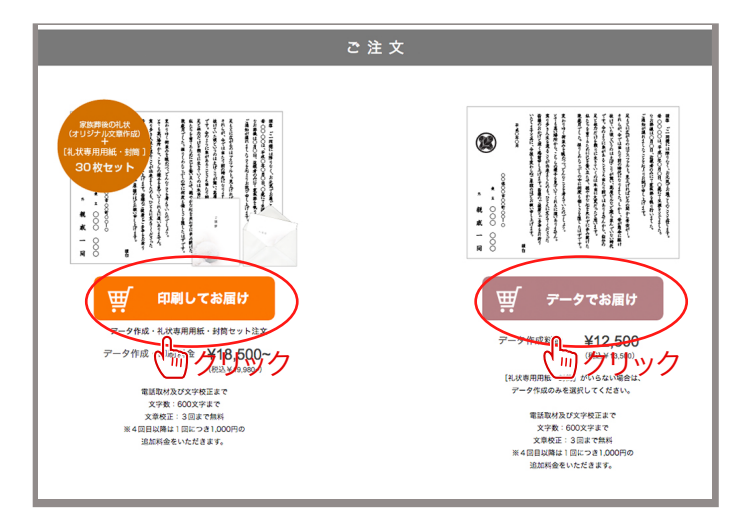

2.次に「ご注文はこちら」ボタンをクリックしてください。

3. 続いて、お届け方法をお選び下さい。

通常は「印刷してお届け」をおすすめしております。 弊社にて専用用紙に印刷して発送致しますので、 お客様にお手間はかかりません。

「データでお届け」はPDF形式のデータファイルを メールにてお送りします。 お客様の方で、印刷をお願い致します。

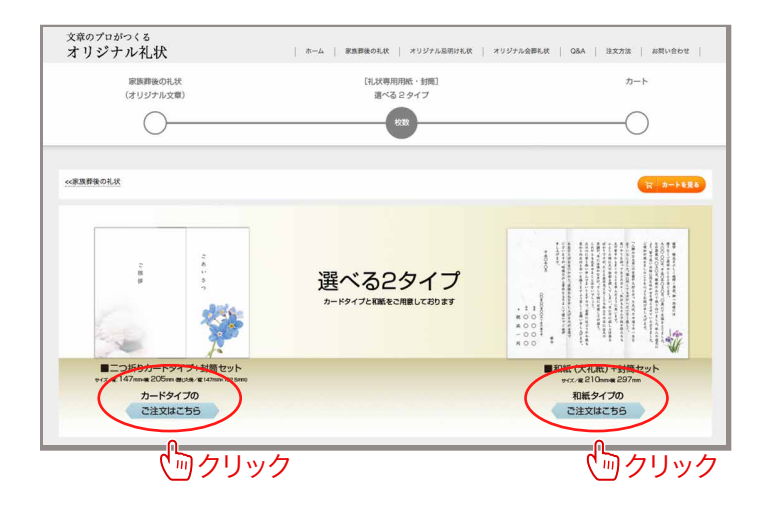

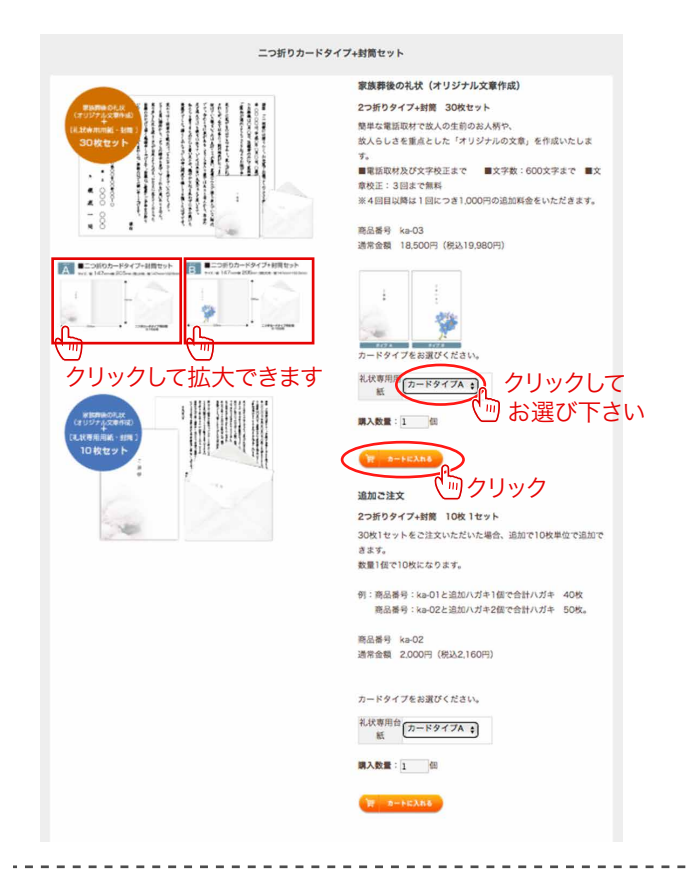

お届けする用紙をお選び下さい。
 二つ折りのカードタイプと和紙タイプをご用意しております。

5. 続いて、商品と数量をお選び下さい。

カードタイプはタイプAとタイプBの2種類ご用意しております。画面左の参考イメージをご覧になりお選びいただき、カートに入れる」ボタンをクリックしてください。

| 礼状専用台紙  | ✓カードタイプA<br>カードタイプB | ]  |
|---------|---------------------|----|
| 購入数量: 1 | 個                   | 10 |

ご注文枚数は30枚からになっております。 30枚ご注文の方は購入数量は「1」のまま カートに入れる」ボタンをクリックしてください。

数量をご変更の場合は、後程ご案内します。

| 文章のプロがつくるオリジス                                          | ナル礼状    |         |         |          |
|--------------------------------------------------------|---------|---------|---------|----------|
|                                                        |         |         |         |          |
| <b>カート確認</b> あ客様情報入力<br>マーク                            | お支払い方法  | ご注文内容確認 | こ注5<br> | 又完了<br>) |
| 商品名                                                    | 46      | 注文数     | 小計      | N/RR     |
| ₩03<br>₩305<br>家族葬後の礼伏【2つ折りタイプ+封筒 30枚セッ<br>ト】(カードタイプA) | ¥19,980 | 1       | ¥19,980 | 用床       |
| 顺入商品金额合                                                | Ħ       |         |         | ¥19,980  |
| く前のページに戻る                                              | ご注文手続きへ | シークリック  |         |          |

注文内容の確認をします。
 枚数30枚でよろしければ、画面下のご注文手続きへ」
 ボタンをクリックします。

枚数を変更する場合は、左下の「前のページに戻る」 ボタンをクリックします。

| ニッき                                                        | Fりカードタイプ+射                                                                                                    | 筒セット    |                                                                     |             |     |
|------------------------------------------------------------|----------------------------------------------------------------------------------------------------|---------|---------------------------------------------------------------------|-------------|-----|
|                                                            | 第<br>2<br>数数<br>す<br>す<br>の<br>用<br>の<br>通<br>の<br>の<br>用<br>の<br>通<br>の<br>の<br>用<br>の<br>通<br>の<br>の<br>用<br>の<br>で<br>の<br>の<br>の<br>の<br>の<br>の<br>の<br>の<br>の<br>の<br>の<br>の<br>の<br>の<br>の |         | 成)<br>、<br>、<br>、<br>、<br>、<br>、<br>、<br>、<br>、<br>、<br>、<br>、<br>、 | ame<br>E指定U | っます |
| 文章のプロがつくるオリジュ                                              | トル礼状                                                                                                    |         | ,,,,                                                                |             | 1   |
|                                                            |                                                                                                    |         |                                                                     |             |     |
| カート確認 お客様病報入力<br>ア                                         | お支払い方法<br>                                                                                                    | こ注文内容確認 | C注:                                                                 | (完了         |     |
| 開品名                                                        | 単価                                                                                                    | 注文數     | 小計                                                                  | NIR         |     |
| ₩0-03<br>家族尊後の礼状【2つ折りタイプ+封筒 30枚セッ<br>ト】 (カードタイプA)          | ¥19,980                                                                                                    | 1       | ¥19,980                                                             | ( #)(8k.)   |     |
| ▶ 184<br>ka 02<br>追加記注文【2つ折りタイプ+封筒 10枚 1セッ<br>ト】 (カードタイプA) | ¥2,160                                                                                                    | 3<br>59 | ¥6,480                                                              | <b>88</b>   |     |
| 購入商品金額合計                                                   | +                                                                                                    |         |                                                                     | ¥26,460     |     |
| (前のページに変る                                                  | ご注文手続きへ                                                                                                    | アクリック   |                                                                     |             |     |
|                                                            |                                                                                                    |         |                                                                     |             | -   |

カート確認 お客様情報入力 お支払い方法 ご注文内冒確認 ご注文完了 -0 0-----0 下のフォームにお客様のお名前、ご住所、電話番号、メールアドレスを入力して、「次へ」ボタンを押してください。 全て必須入力です。機種依存文字はご利用いただけません。 注文者情報 
 対名前
 姓:
 名:

 例)
 山田 太郎
■配送先は注文者と同じ 姓: 例)ヤマダ タロウ フリガナ ※メールアドレスは半角英数字で入力してください。 メールアドレス \*確認のためにもう一度入力してください。 କା) 123-4567 都便養号 住所検索 郵便番号から住所を自動入力できます 第三条件第三条件(14) ※マンション名・アパート名は必ず入力してください。 ※入力されている住所が勤務方の場合は「会社名・部署 名」なども入力してください。 電話要号 く前のページに戻る お支払い方法へ ふクリック

7. 枚数を変更する場合は追加ご注文から行います。

1セット10枚ごとに追加できますので、30枚追加 したい場合は、購入数量の欄には「3」と入力します。 この場合、先ほどの30枚に30枚追加となり、 合計60枚のご注文になります。

8. 注文内容にお間違いがなければ、ご注文手続きへ」 ボタンをクリックします。

9. ご注文者の情報を入力して下さい。 終わりましたら、「お支払い方法へ」ボタンを クリックします。

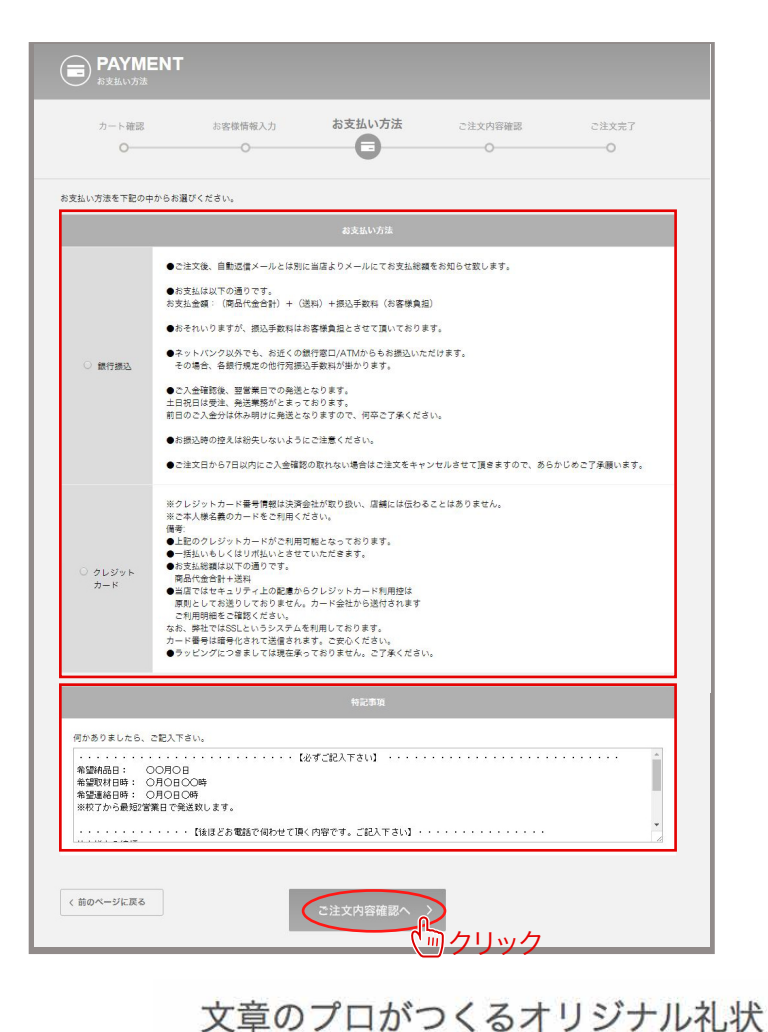

10. お支払い方法をお選び下さい。 銀行振込とクレジットカード支払いがございます。

11. 続いて、特記事項を入力します。

特記事項は電話にて取材する日時のほか、 故人様のお名前や年齢、葬儀日など礼状を作成する ために必要な情報です。必ずご記入をお願いします。

## 入力が終わりましたら、ご注文内容確認」ボタンを

| カート確認                                      | お客様情報入力<br>〇  | お支払い方法<br>〇 | ご注文内容確認 | ご注文<br> | 完了     |
|--------------------------------------------|---------------|-------------|---------|---------|--------|
| 1                                          | 商品名           | 単価          | 注文数     | 小計      | 削除     |
| ■<br>a-03<br>家族葬後の礼状【2つ折<br>ト】(カードタイプA)    | りタイプ+封筒 30枚セッ | ¥19,980     | 1 家更    | ¥19,980 | 削除     |
| ■ 「<br>a-02<br>追加ご注文【2つ折りタ<br>ト】 (カードタイプA) | イプ+封筒 10枚 1セッ | ¥2,160      | 3<br>②更 | ¥6,480  | 削除     |
|                                            | 購入商品金額合       | Ħ           |         |         | ¥26,46 |

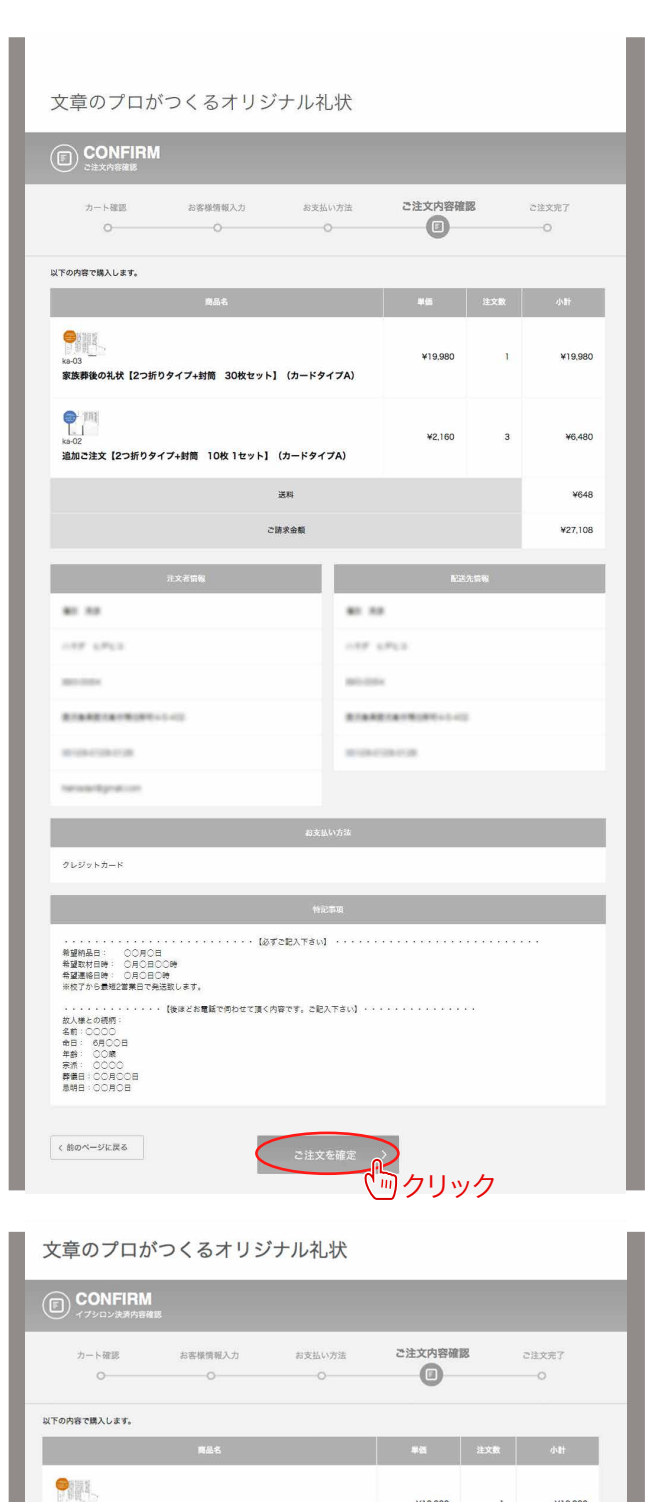

1

3

¥19,980

¥2,160

**ジ**クリック

RB-03 家族葬後の礼状【2つ折りタイプ+封筒 30枚セット】(カードタイプA)

追加ご注文【2つ折りタイプ+封筒 10枚 1セット】 (カードタイプA)

※上記の注文内容/合計金額で問題無い場合は、下のボタンを押して決済を行ってください。 ※決済完了まで注文は確定しません。 決済代行会社イブシロンでの決済になります。

送料·個別送料

ご請求金額

ご注文を確定

e 111 ks-02

〈前のページに戻る

¥19,980

¥6,480

¥648

¥27,108

12. 入力内容を確認します。 内容に間違いが無ければ、ご注文を確定」ボタンを クリックします。

銀行振込の場合【クレジットカード支払いの方は次ページを御覧ください】

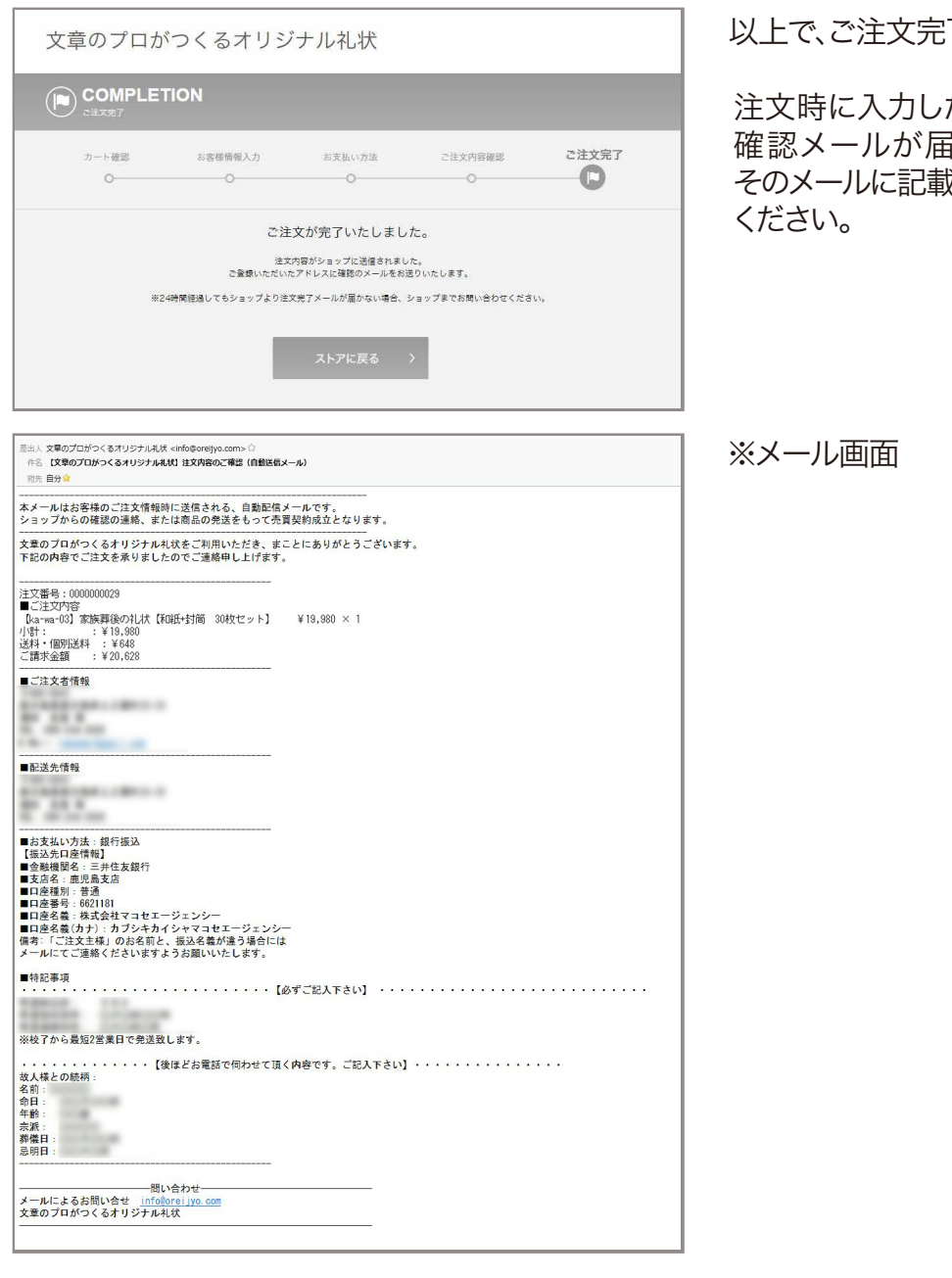

以上で、ご注文完了です。

注文時に入力したメールアドレス宛てに、ご注文内容 確認メールが届きます。銀行振込をご希望の方は、 そのメールに記載されてある振込先に代金をお振り込み

□ご注文終了後・・・ 後ほど、弊社の受付スタッフよりお電話致します。注文内容や取材日時の確認などお聞きしますので 何かご不明な点がございましたら、その際にお申し付け下さい。 その後、指定した取材日時にオペレーターから取材のお電話を致します。

## クレジットカード支払いの場合【銀行振込の方は前ページを御覧ください】

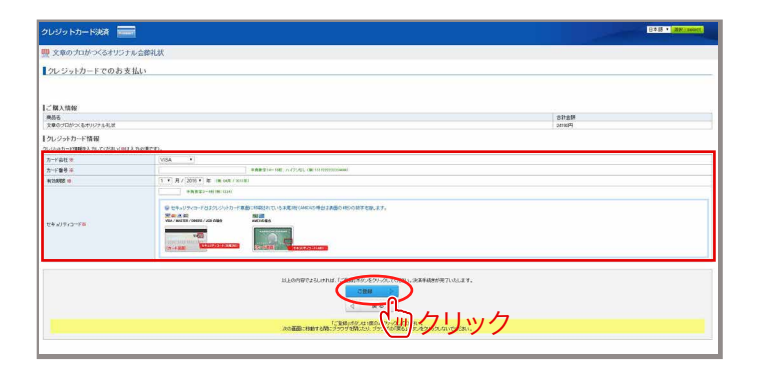

クレジットカードでお支払いする場合は、 カード情報を入力します。入力が終わりましたら、 「登録」ボタンをクリックします。

以上で、ご注文完了です。

注文時に入力したメールアドレス宛てに、ご注文 内容確認メールが届きます。

□ご注文終了後・・・

後ほど、弊社の受付スタッフよりお電話致します。注文内容や取材日時の確認などお聞きしますので 何かご不明な点がございましたら、その際にお申し付け下さい。 その後、指定した取材日時にオペレーターから取材のお電話を致します。